# JSON Tool

| Definition                                                                 |                                       |                                                  |   |
|----------------------------------------------------------------------------|---------------------------------------|--------------------------------------------------|---|
| The JSON Tool enables one to issue a JSON web service call, and to save th | ne returned data into Joget's form da | ata and/or into the process's workflow variable. |   |
| Configure JSON Tool @                                                      |                                       |                                                  |   |
| Configure JSON Tool > Store To Form > Store To Workflow Variable           |                                       |                                                  |   |
| JSON URL *                                                                 |                                       |                                                  |   |
| Call Type                                                                  | GET                                   |                                                  | ¥ |
| Request Headers                                                            | Name                                  | Value                                            |   |
| No Response Expected                                                       |                                       |                                                  |   |
| Debug Mode                                                                 |                                       |                                                  |   |

# Figure 1: JSON Tool Properties - Configure JSON Tool

| Name                 | Description                                                                                                    |
|----------------------|----------------------------------------------------------------------------------------------------|
| JSON URL             | URL to be called.                                                                                                    |
| Call Type            | <ul> <li>GET</li> <li>POST</li> </ul>                                                                                                    |
| POST Method          | <ul> <li>POST Parameters</li> <li>POST Parameters as JSON Payload</li> <li>Custom JSON Payload</li> </ul>                                          |
| POST Parameters      | When POST Method is set to "POST Parameters", these parameters will be sent as a UrlEncodedFormEntity.                                             |
|                      | When POST Method is set to "POST Parameters as JSON Payload", these parameters will be sent as a StringEntity in a form of an escaped JSON string. |
| Custom JSON Payload  | Write your own JSON to be the payload. It will be sent as a StringEntity.                                                                          |
|                      | This option is available only when "Custom JSON Payload" in selected.                                                                              |
| Request Headers      | Add name(s) and value(s) to the request header.                                                                                                    |
| No Response Expected | Check if no response is expected, so that even if there is a response, this tool will simply ignore it.                                            |
|                      | Using this option will also disable "store to form" and "store to workflow variable" properties.                                                   |
| Debug Mode           | Show relevant debug entries in the server log for debugging purposes.                                                                              |

| Stars To Form                                               |            |                  |                    |
|-------------------------------------------------------------|------------|------------------|--------------------|
| Store to Form                                               |            |                  |                    |
| Configure JSON Tool > Store To Form > Store To Workflow Var | iable      |                  |                    |
|                                                             |            |                  |                    |
| Form                                                        | Form 1     | × •              |                    |
|                                                             |            |                  |                    |
| Base JSON Object Name for Multirow Data                     | apps       |                  |                    |
| Field Mapping                                               | <b>_</b>   |                  |                    |
| r leid Mapping                                              | Field Name | JSON Object Name | 000                |
|                                                             | id         | apps.id          | 000                |
|                                                             | name       | apps.name        | 000                |
|                                                             | version    | apps.version     | <mark>0 0 0</mark> |
|                                                             | 0          |                  |                    |
|                                                             | -          |                  |                    |
|                                                             |            |                  |                    |
|                                                             |            |                  |                    |
|                                                             |            |                  |                    |
|                                                             |            |                  |                    |
|                                                             |            |                  |                    |
|                                                             |            |                  |                    |
|                                                             |            |                  |                    |
|                                                             |            |                  |                    |
|                                                             |            |                  |                    |
|                                                             |            |                  |                    |
|                                                             |            |                  |                    |
|                                                             |            |                  |                    |
|                                                             |            |                  |                    |
| < Prev Next >                                               |            |                  | Submit             |
|                                                             |            |                  |                    |

## Figure 2: JSON Tool Properties - Store to Form

| Name                                    | Description                                               |                    |  |  |
|-----------------------------------------|-----------------------------------------------------------|--------------------|--|--|
| Form                                    | Target form to store data to.                             |                    |  |  |
| Base JSON Object Name for Multirow Data | Name of the object that contains an array to be based on. |                    |  |  |
| Field Mapping                           | Mapping with JSON data with Form fields.                  |                    |  |  |
|                                         | Name                                                      | Description        |  |  |
|                                         | Field Name                                                | Form field ID      |  |  |
|                                         | JSON Object Name                                          | JSON property name |  |  |

| Store To Workflow Variable                                |                   |                  |        |
|-----------------------------------------------------------|-------------------|------------------|--------|
| Configure JSON Tool > Store To Form > Store To Workflow V | ariable           |                  |        |
|                                                           |                   |                  |        |
| Workflow Variable Mapping                                 | Workflow Variable | JSON Object Name |        |
|                                                           | •                 |                  |        |
|                                                           |                   |                  |        |
|                                                           |                   |                  |        |
|                                                           |                   |                  |        |
|                                                           |                   |                  |        |
|                                                           |                   |                  |        |
|                                                           |                   |                  |        |
|                                                           |                   |                  |        |
|                                                           |                   |                  |        |
|                                                           |                   |                  |        |
|                                                           |                   |                  |        |
|                                                           |                   |                  |        |
|                                                           |                   |                  |        |
|                                                           |                   |                  |        |
|                                                           |                   |                  |        |
|                                                           |                   |                  |        |
|                                                           |                   |                  |        |
| < Prev Next >                                             |                   |                  | Submit |

#### Figure 3: JSON Tool Properties - Store to Workflow Variable

| Name                      | Description       |                         |  |  |
|---------------------------|-------------------|-------------------------|--|--|
| Workflow Variable Mapping | Name              | Description             |  |  |
|                           | Workflow Variable | Workflow Variable Name. |  |  |
|                           | JSON Object Name  | JSON property name.     |  |  |

In figure 2 and 3, one will need to specify on how to treat the returned data. The returned data may be saved as form data or/add to be saved into process's workflow variable. The example used in this article shows on how one can store multi-row data into a form data table.

Sample JSON API: http://localhost:8080/jw/web/json/apps/published/userviews

Sample JSON Result:

```
{
    "apps": [{
        "id": "crm",
        "name": "CRM",
        "userviews": [{
           "id": "crm_userview_sales",
            "description": "",
            "name": "CRM: Sales Force Automation",
            "url": "/jw/web/userview/crm/crm_userview_sales",
            "version": 1
        }],
        "version": 1
   }, {
        "id": "hr_expense",
        "name": "HR Expenses Claim App",
        "userviews": [{
           "id": "hr_expense_userview",
            "description": "",
            "name": "HR Expenses Claim App for Admin",
            "url": "/jw/web/userview/hr_expense/hr_expense_userview",
            "version": 2
        }],
        "version": 2
   }, {
    "id": "isr",
    "` "Int
        "name": "Internal Service Request",
        "userviews": [{
           "id": "isr",
            "description": "",
            "name": "Internal Service Request App",
            "url": "/jw/web/userview/isr/isr",
            "version": 1
        }],
        "version": 1
    }, {
        "id": "ims",
        "name": "Simple Invoicing",
        "userviews": [{
            "id": "ims",
            "name": "Simple Invoicing",
            "url": "/jw/web/userview/ims/ims",
            "version": 1
        }],
        "version": 1
   }]
}
```

| Json Iool A        | vbb |        |                               |                     |            |                          | 🐔 🚢 Admi            | in Admin <del>-</del> |
|--------------------|-----|--------|-------------------------------|---------------------|------------|--------------------------|---------------------|-----------------------|
| Welcome            |     | 🖀 Home | e > Manage Form 1 > Manage Fo | orm 1               |            |                          |                     |                       |
| Manage Form 1      | ^   |        |                               |                     |            | 10                       |                     | ≜ Show                |
| Manage Form 1      | 6   | _      |                               |                     |            |                          |                     |                       |
| Populato ISON Data |     |        | Date Created                  | Date Modified       | id         | name                     | version             |                       |
| Populate JSON Data |     |        | 27-10-2015 08:55 AM           | 27-10-2015 08:55 AM | crm        | CRM                      | 1                   | Edit                  |
|                    |     |        | 27-10-2015 08:55 AM           | 27-10-2015 08:55 AM | hr_expense | HR Expenses Claim App    | 2                   | Edit                  |
|                    |     |        | 27-10-2015 08:55 AM           | 27-10-2015 08:55 AM | ims        | Simple Invoicing         | 1                   | Edit                  |
|                    |     |        | 27-10-2015 08:55 AM           | 27-10-2015 08:55 AM | isr        | Internal Service Request | 1                   | Edit                  |
|                    |     |        | 27-10-2015 08:55 AM           | 27-10-2015 08:55 AM | json1      | Json Tool App            | 1                   | Edit                  |
|                    |     |        | 27-10-2015 08:55 AM           | 27-10-2015 08:55 AM | mcrm       | Simple CRM               | 1                   | Edit                  |
|                    |     |        |                               |                     |            |                          | 6 items found, dis  | splaying all items    |
|                    |     |        |                               |                     |            |                          | 🖲 CSV   🗟 Excel   급 | 1<br>XML I 🗖 PDF      |
|                    |     | New    | v Delete                      |                     |            |                          |                     |                       |

## Figure 4: Sample JSON data saved in Joget form data table

You can download the test app from APP\_json1-1-20151026181405.jwa.

#### **Related Tutorials**

• Configure JSON Tool based on the JSON data structure